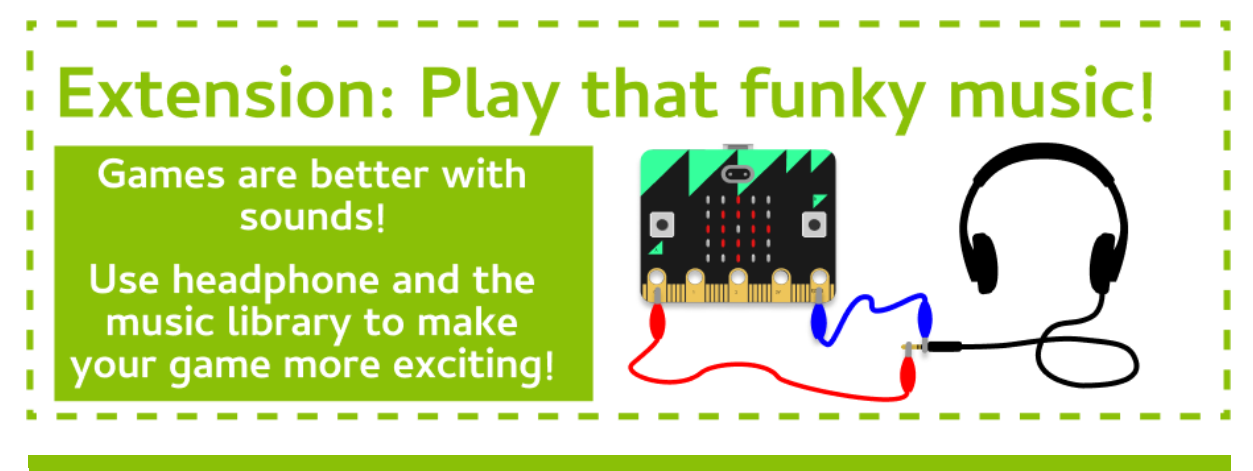

#### Task 1.1: Set up the headphones!

First, we'll need to connect our headphones like in the picture above:

- 1. Connect one alligator clip to the **GND** pin of the **micro:bit**. Connect the other end to the **base** of your headphone jack.
- 2. Connect another alligator clip to **pin** 0 of the **micro:bit**. Connect the other end to the **tip** of your headphone jack.
- 3. At the top of your code, import music

## Task 1.2: Play a sound!

#### Let's play the A tone when you need to press button A!

- Inside the if statement that checks to see if "button a" was selected, play the tone "A" for two beats.
- 2. Make sure that you set wait to False so the game keeps running while the music is playing!

#### Hint - Playing sounds

To play a G tone for 5 beats, you can use the following code: music.play("G:5")

# Task 1.3: Play more sounds!

#### Let's make the other actions play sounds too!

- 1. Inside the **if** statement that checks to see if "**button b**" was selected, play the tone "B" for two beats. Make sure that wait is set to False.
- 2. Do the same thing for any other actions you have, making sure that they each have a unique tone!

## Task 1.4: Let's listen

#### Test your code!

1. Can you hear all the different sounds? Make sure you test every action!

# CHECKPOINT S

# If you can tick all of these off you have finished this Extension:

□ When button a is the selected action, the A tone plays for 2 beats.

 $\Box$  When button b is the selected action, the B tone plays for 2 beats.

For all the other actions you have, a unique sound is played for 2 beats.

□ You can hear the sounds through your headphones!